## 【スマホで簡単♪ コンビニのマルチコピー機で印刷】

ご自宅にプリンターが無くても、スマートフォンがあればコンビニエンスストアのマルチコピー機で印刷することが可能です。

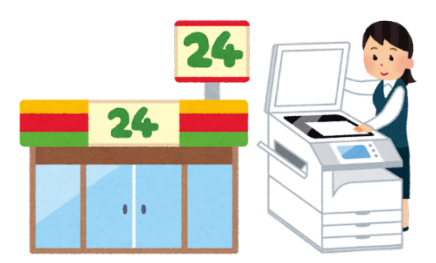

① 弊社 HP の「買取手順」に従い、お買取のご注文をしてください。

個人の方向け 買取の手順 | 金券ショップ・チケットショップ - J・マーケット (j-market.co.jp)

ご注文が完了いたしますと、弊社から自動返信のメールが届きます。

(タイトル「ご注文ありがとうございます」)

## 2 買取りカードの画像をダウンロードし、スマートフォンに保存してください。

弊社 HP の『ご注文完了』ページに移ります。

黄色ボタン『買取カード印刷』を選択し、データをダウンロードしてください。

※印刷可能なデータの形式は JPG/PNG/PDF です。

## ③ コンビニエンスストアのマルチコピー機に印刷の申し込みをしてください。

コンビニエンスストアごとに申し込み方法や印刷時にかかる料金が異なりますので、

お近くのコンビニエンスストアの印刷方法をご確認ください。

・LINE を使用 ・コンビニエンスストアの印刷 用のアプリを使用 など コンビニエンスストアごとに申 し込み方法が異なります。

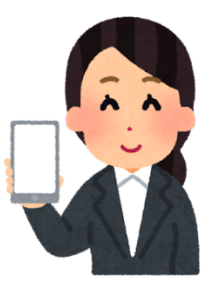

アプリ「LINE」を使って印刷するなら「ネットワークプリントサービス」!

ファミリーマート ポプラグループ ミニストップ ローソンで利用可能な印刷方法です。

・アプリ「LINE」で友達タブを開きます。「ネットワークプリント」で検索し、

ネットワークプリントの公式アカウントを友達に追加してください。

・LINE でネットワークプリントのトーク画面を開いたら、買取りカードの画像を送ります。

・AIの「ネプリくん」の案内に従って申し込みをしてください。

・ユーザー番号が表示されたら申し込みは完了です。

マルチコピー機で「ネットワークプリント」を選択し、ユーザー番号を入力しましょう。

詳しくはこちら

ネットワークプリント / パソコン・スマホから登録、コンビニで印刷 (networkprint.ne.ip)

セブンイレブンで印刷するならアプリ「かんたん netprint」がおすすめ!

無料でダウンロードでき、iPhone でも Android でも使用可能です。

「かんたん netprint」を開いたら、

・ダウンロードした買取りカードのデータを選択

・A4 サイズ、白黒を選択して登録

・セブンイレブンのマルチコピー機で、予約番号を入力するか、QR コードを表示して読み込む

簡単3ステップで印刷ができます。

④ コンビニエンスストアのマルチコピーで印刷してください。

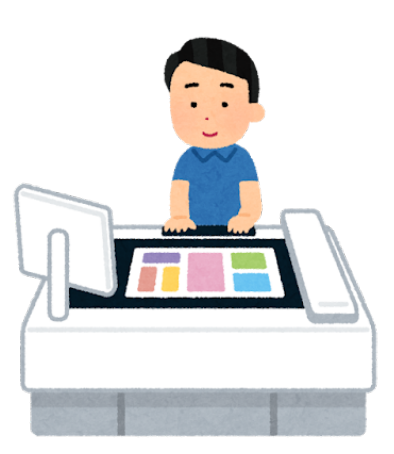

A4 サイズ 白黒を指定してください。

お申込み方法に合った方法で印刷してください。

印刷した買取カードにはインボイス登録番号のチェック欄がございます。

インボイスの登録番号をお持ちの方は番号をご記載ください。

インボイスの登録番号をお持ちでない方は、「私は適格請求書発行事業者ではありません」に

チェックを入れてください。

商品、買取カード、身分証(住民票、運転免許証のコピー等)を弊社までお送りください。

配送料金はお客様負担となりますので、ご確認のほどよろしくお願い申し上げます。

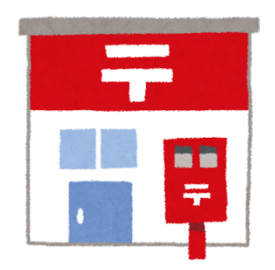

〒221-0052

神奈川県横浜市神奈川区栄町 5-1

横浜クリエーションスクエア1階

」・マーケット オンラインストア宛

## 【弊社がお勧めする郵送方法】

※レターパック・簡易書留等、追跡番号によって配達履歴が確認できる方法でお送りください。

以上です。ご不明の点がございましたら」・マーケットオンラインストア宛にご遠慮なくお問い合わせください。

」・マーケット オンラインストア

TEL:045-577-4281